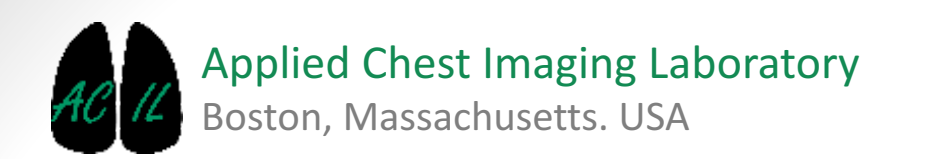

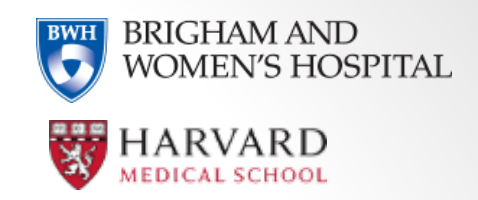

A Chest Imaging Platform Slicer Extension module

### Overview

 Goal: The interactive lobe segmentation module quickly segments the lung lobes by selecting a small number of points on the fissures.

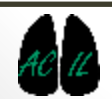

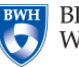

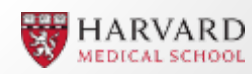

| 🔝 📸 🀜 Modules: <                                                                                                    |                                       |
|----------------------------------------------------------------------------------------------------|---------------------------------------|
| Ø 8                                                                                                    |                                       |
| 3DSIicer      Help & Acknowledgement                                                                                                    |                                       |
|                                                                                                    |                                       |
| Parameters  None  Io01_UVM_CANCER  Io01_UVM_CANCER  Io01_UVM_CANCER  Io01_UVM_CANCER  Io01_UVM_CANCER  Io01_UVM_CANCER  Io01_UVM_CANCER  Io01_UVM_CANCER  Io01_UVM_CANCER  Io01_UVM_CANCER Io01_UVM_CANCER IO01_UVM_CANCER IO01_UVM_CANCER IO01_UVM_CANCE |                                       |
| Filtering<br>On  Off                                                                                                    |                                       |
| Label Map Creation:                                                                                                    |                                       |
| Fiducials Selection Input CT Volume: None 1001_UVM_CANCER                                                                                                    |                                       |
|                                                                                                    | · · · · · · · · · · · · · · · · · · · |
| Apply                                                                                                    |                                       |
|                                                                                                    | ▲ 1- Select an input CT image         |
|                                                                                                    |                                       |
| ▼ Data Probe                                                                                                    |                                       |
| Show Zoomed Slice                                                                                                    |                                       |
| L<br>F<br>B                                                                                                    |                                       |

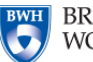

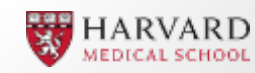

| Input CT Volume:  | 1001_UVM_CANCER |                                                              |                                                                                                    |  |
|-------------------|-----------------|--------------------------------------------------------------|----------------------------------------------------------------------------------------------------|--|
| Label Map Volume: | None            |                                                              |                                                                                                    |  |
| Fissures Volume:  | None            |                                                              |                                                                                                    |  |
|                   |                 |                                                              | 2- If available, select the LabelMapVolume for the<br>selected input CT<br><i>Tip: If None, a new LabelMap would be automatically created</i><br><i>during the Lobe Segmentation.</i> |  |
|                   |                 | 3- If available, select the Fissures Volume for the selected |                                                                                                    |  |
|                   |                 | input CT.                                                    |                                                                                                    |  |
|                   |                 | Tip: If None, a nev<br>during the Lobe se                    | v Fissures Volume would be automatically created                                                                                                    |  |

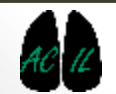

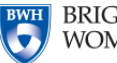

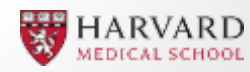

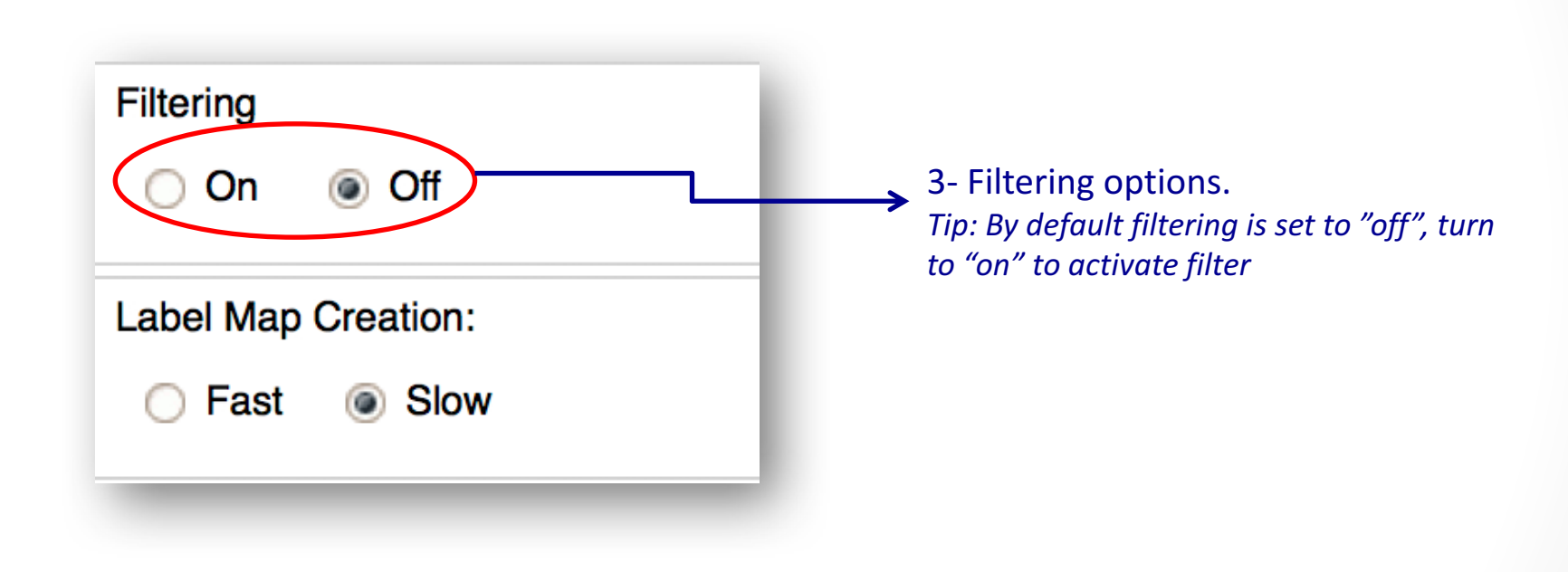

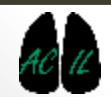

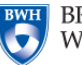

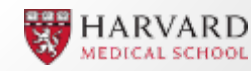

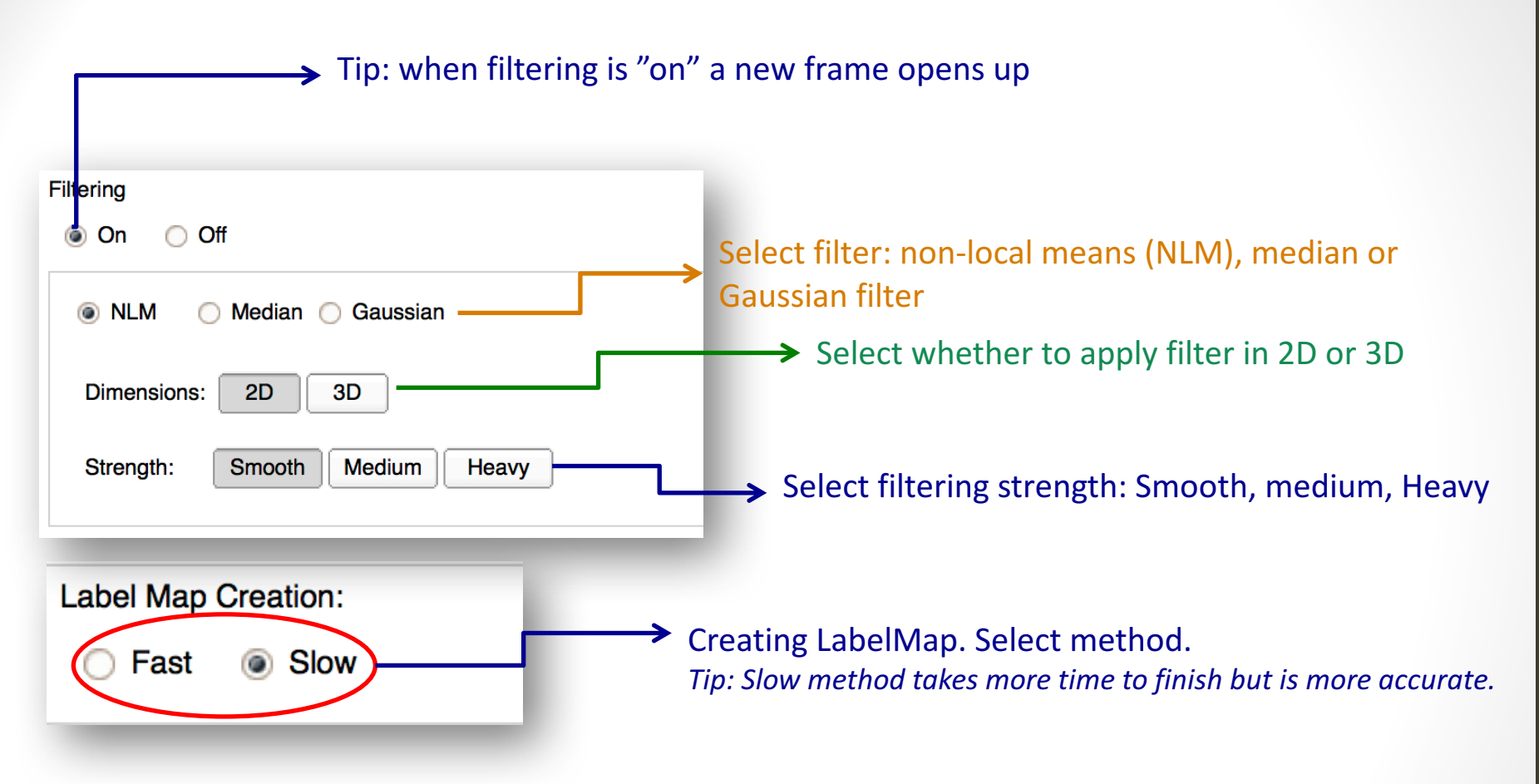

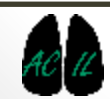

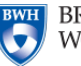

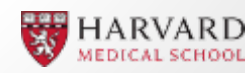

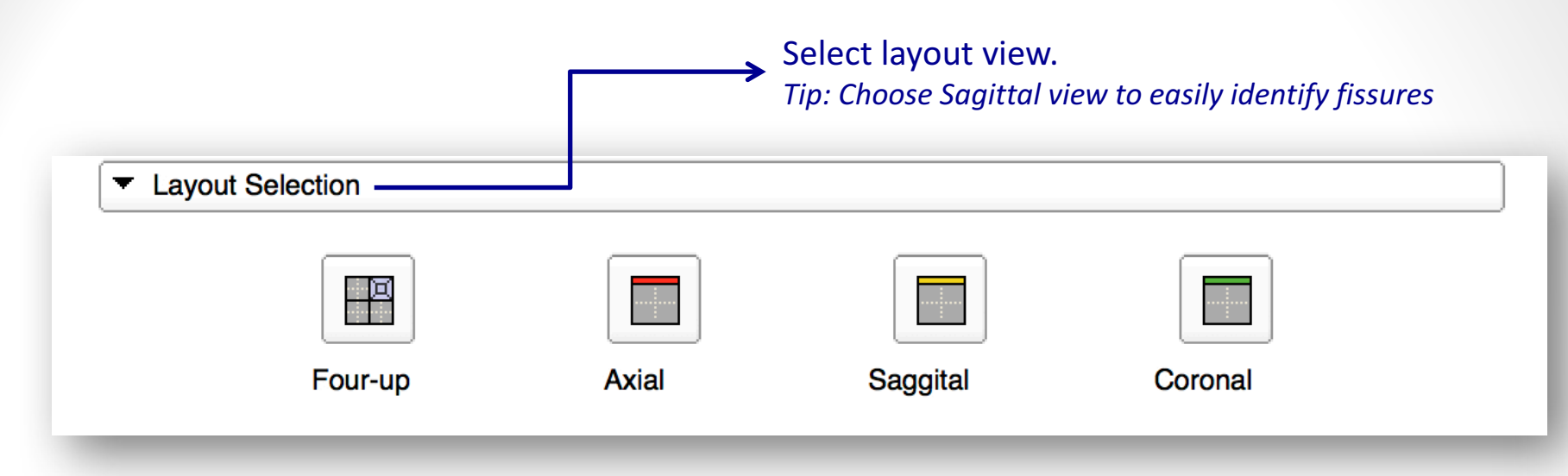

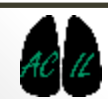

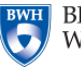

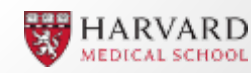

Recommended workflow: *Tip: see next slices for details* 

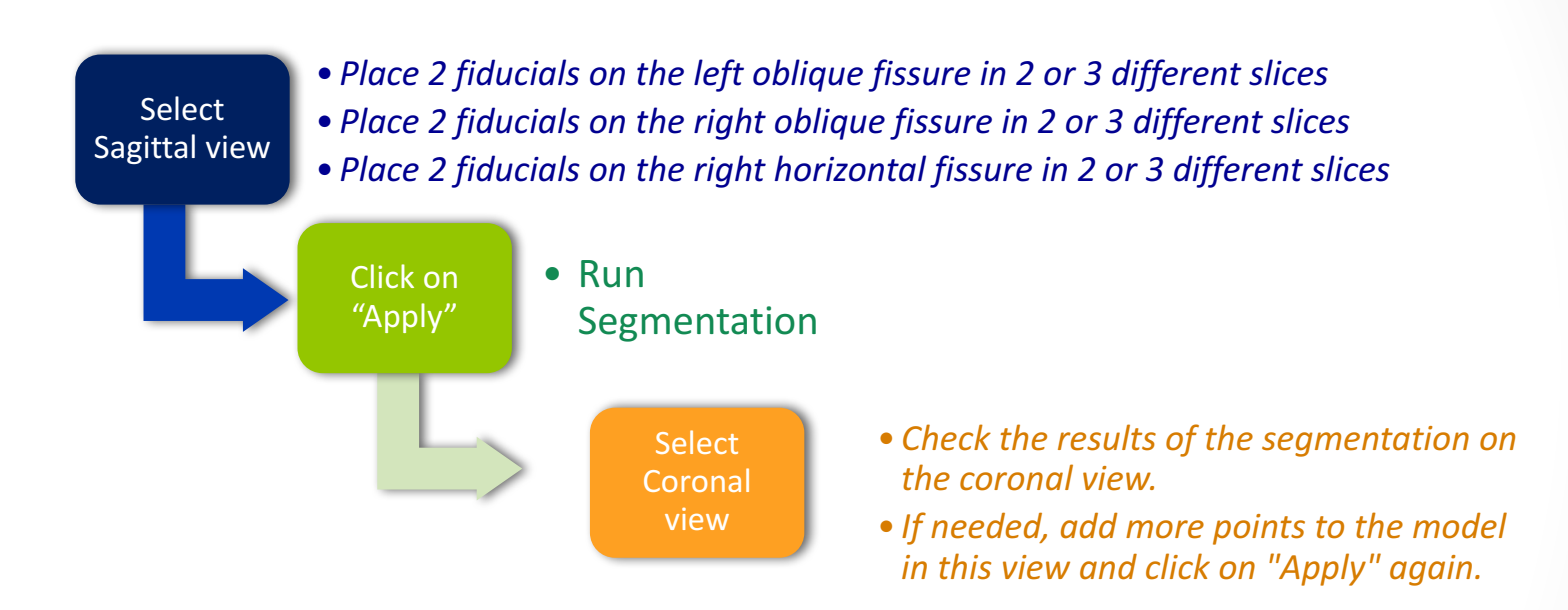

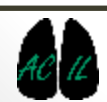

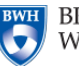

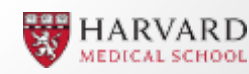

Place Fiducials. Place Fiducial points on the fissures. *Tip: Picture shows an example of 4 points placed on the left oblique fissure.* 

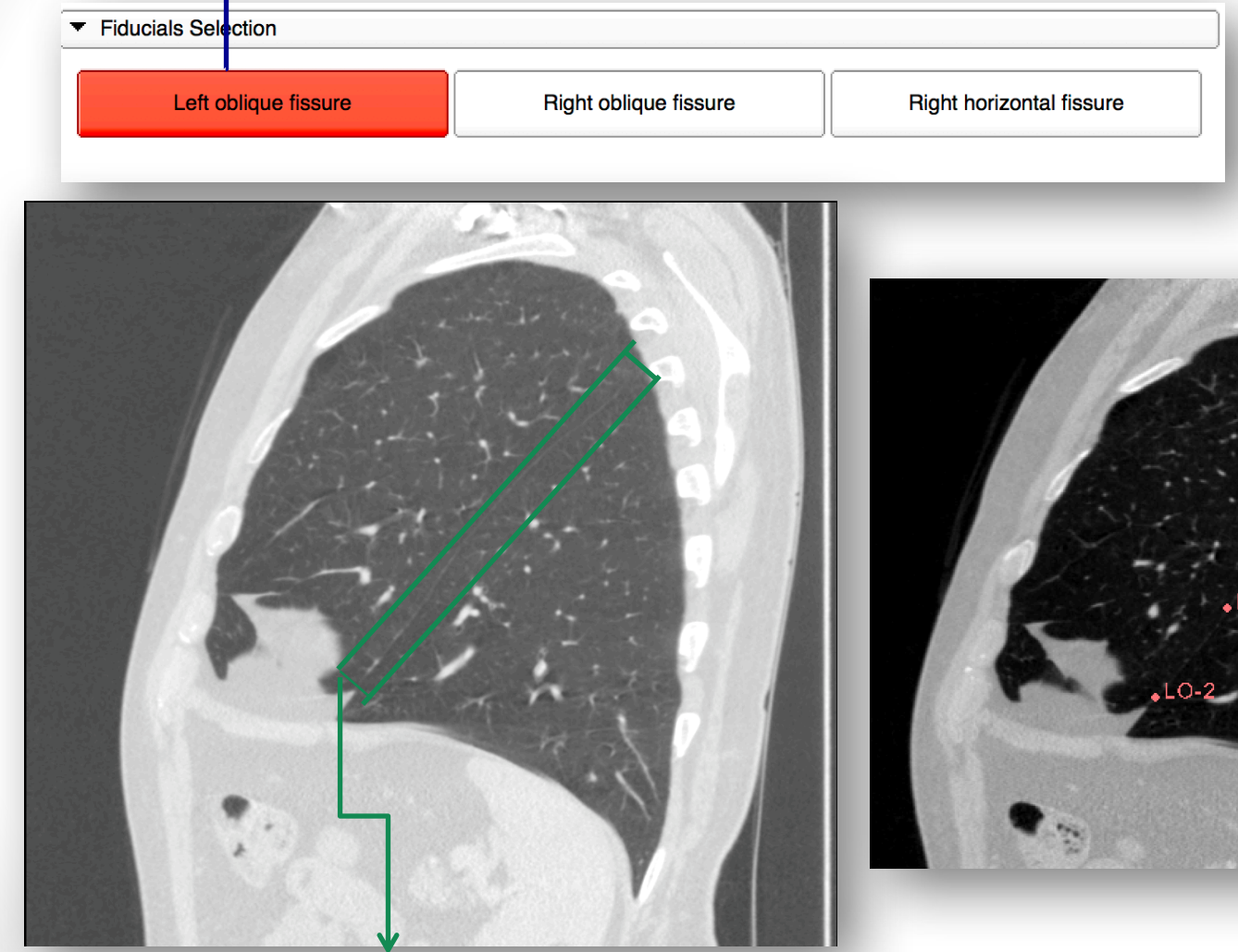

Tip: highlight of the left oblique fissure

#### Note: Place fiducials in different planes.

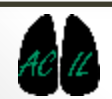

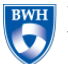

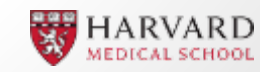

#### Place Fiducials. Place Fiducial points on the fissures.

*Tip: Picture shows an example of 4 points placed on the right oblique fissure.* 

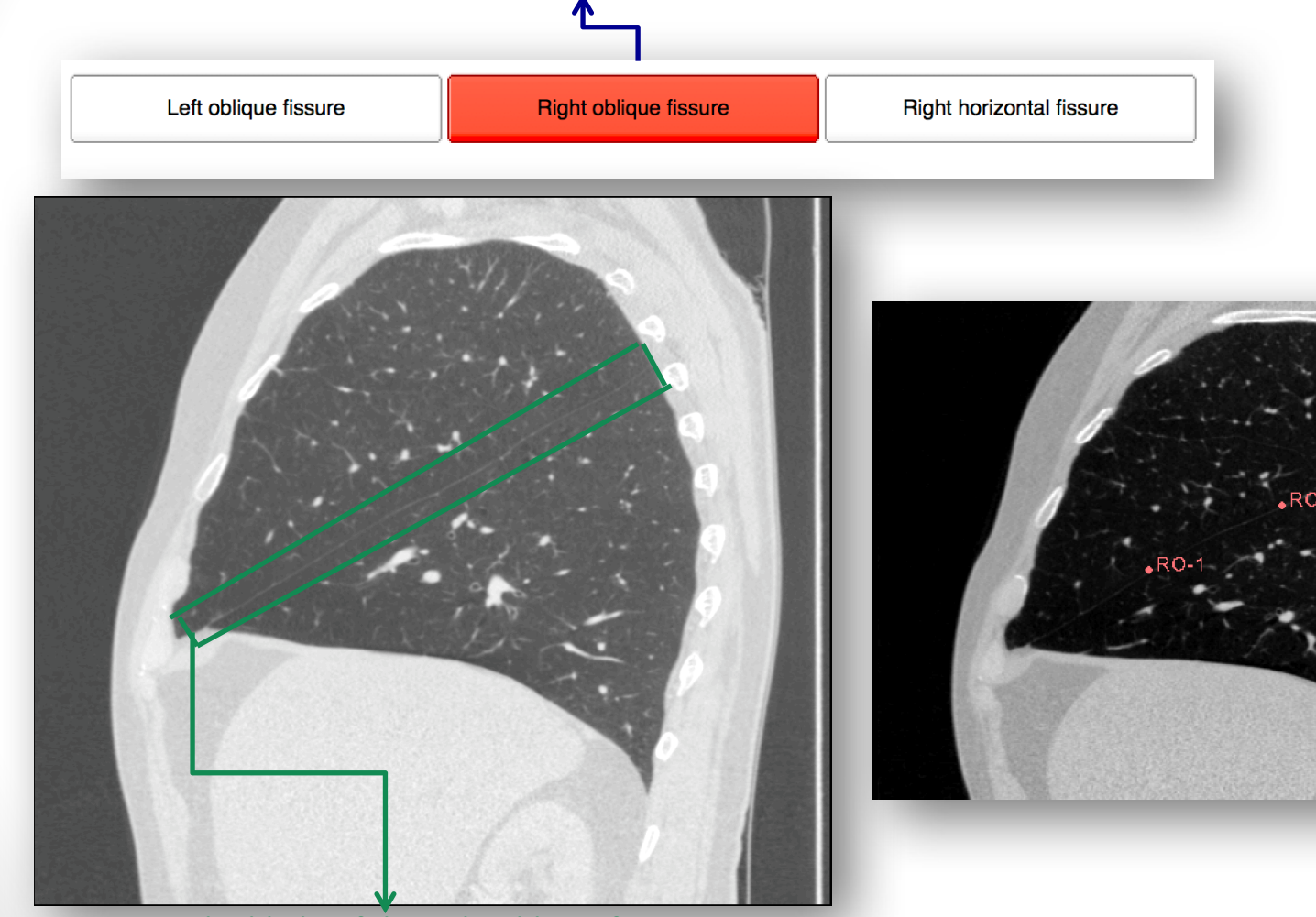

Tip: highlight of the right oblique fissure

#### Note: Place fiducials in different planes.

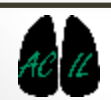

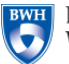

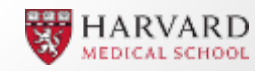

Place Fiducials. Place Fiducial points on the fissures.

*Tip: Picture shows an example of 4 points placed on the right horizontal fissure.* 

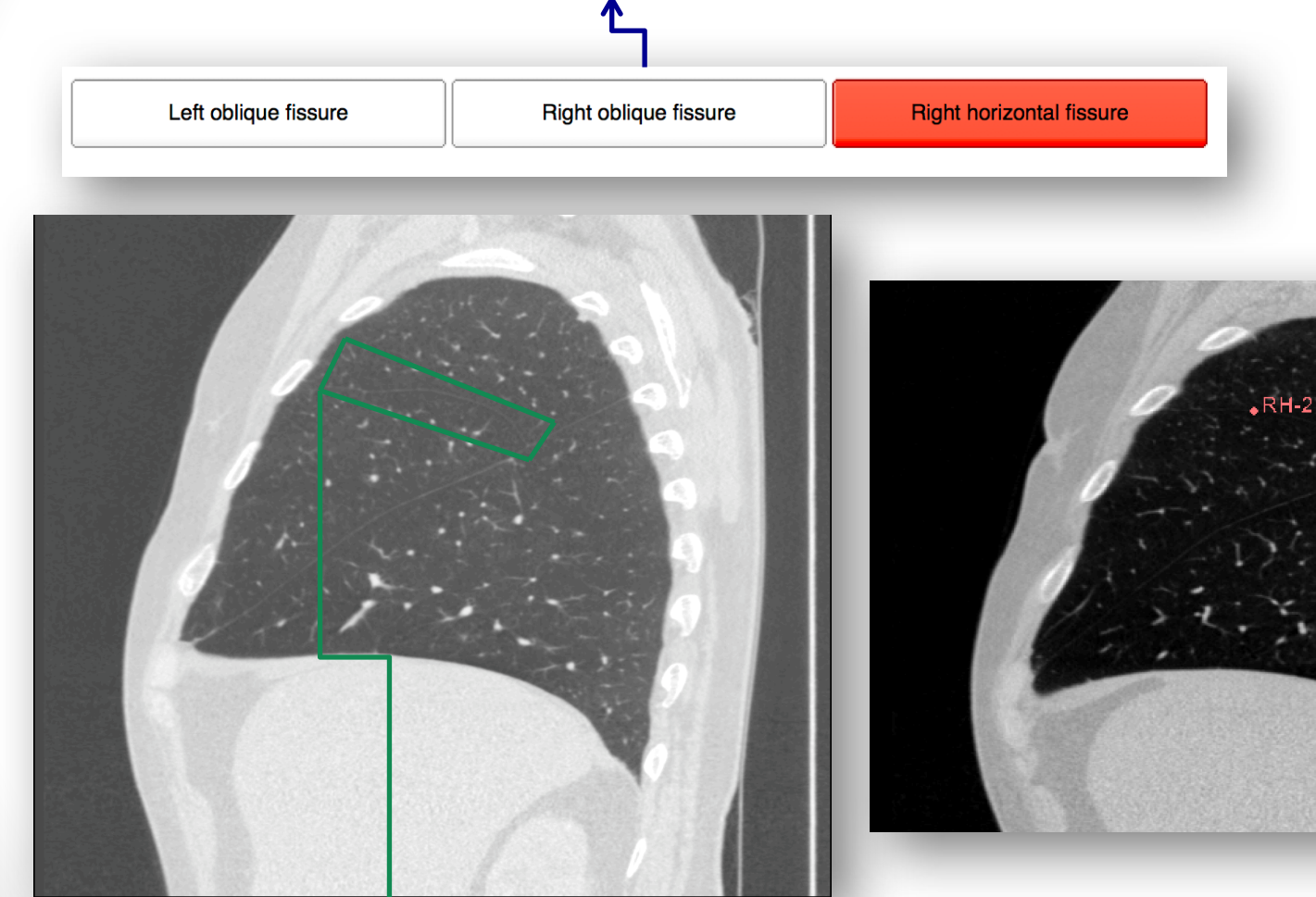

Tip: highlight of the right horizontal fissure

# Note: Place fiducials in different planes.

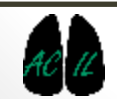

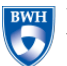

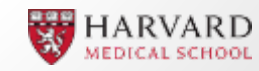

#### Each time a fiducial is placed, it will appear in the fiducials list.

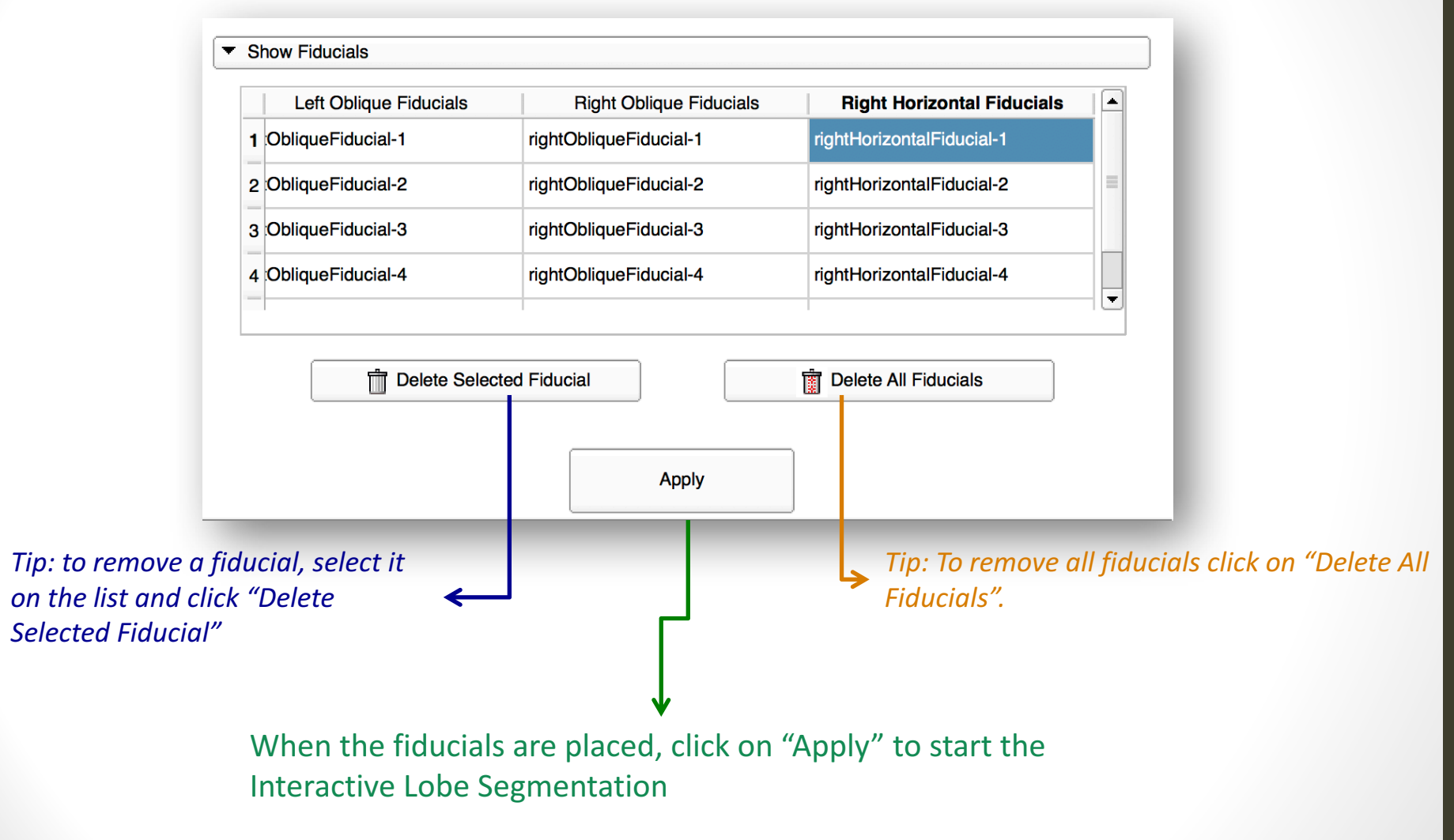

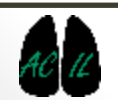

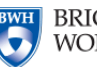

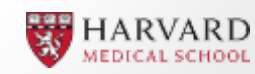

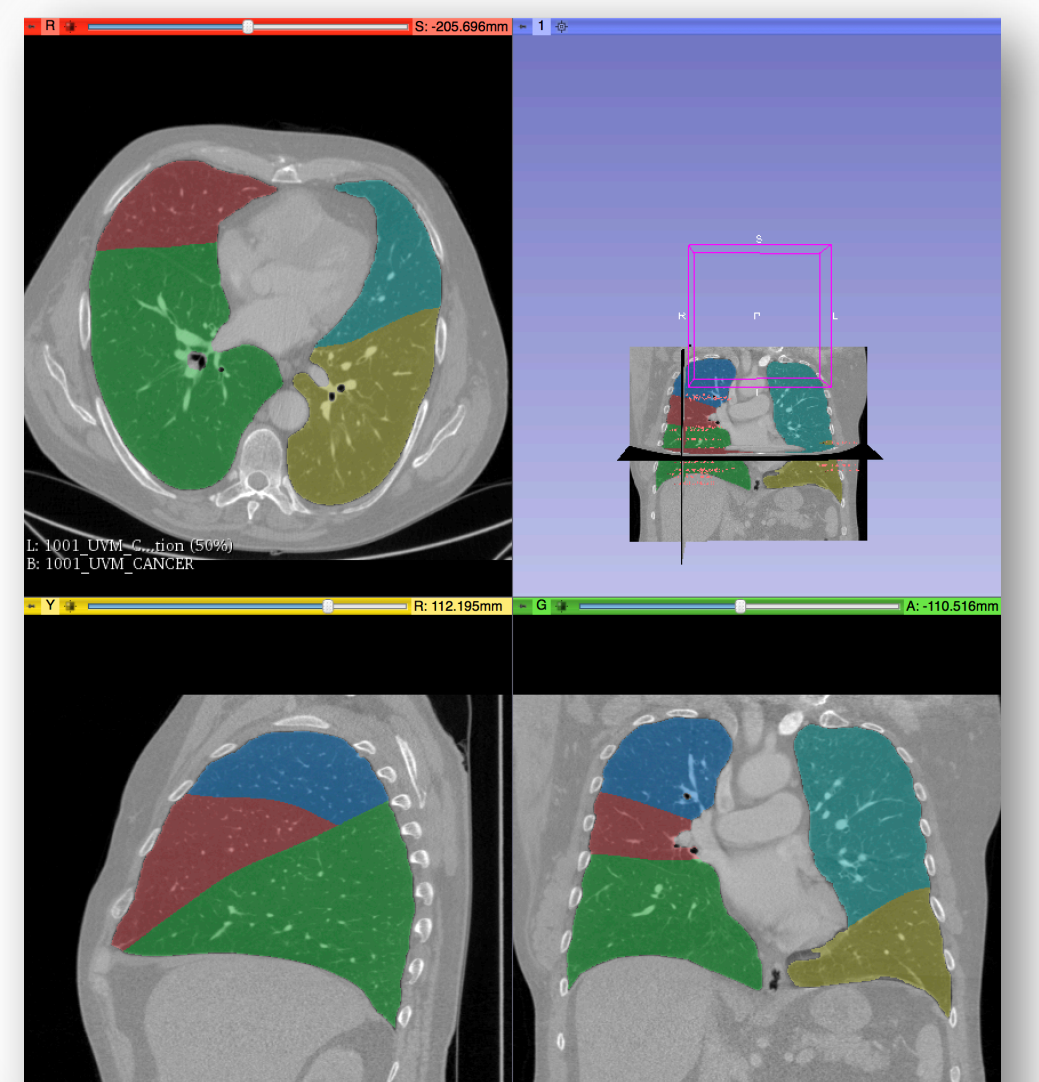

#### Once the segmentation is complete, the model will appear on the screen.

Tip: to improve segmentation performance, add more fiducial points and click "Apply" again.

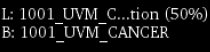

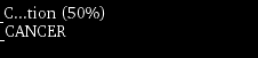

L: 1001\_UVM\_C...tion (50%) B: 1001\_UVM\_CANCER

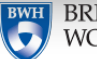

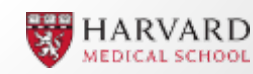

**Applied Chest Imaging Laboratory** 

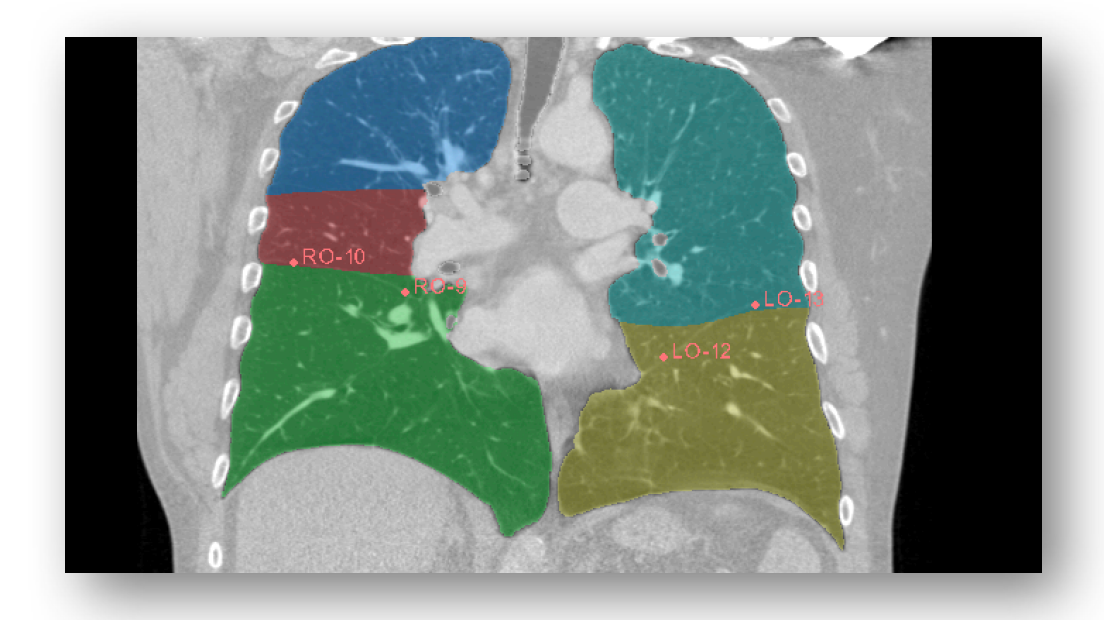

Choose the sagittal view to place more fiducials.

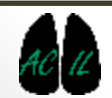

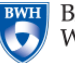

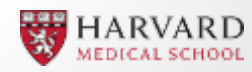

- The Interactive Lobe Segmentation is part of the Chest Imaging Platform extension for 3D Slicer (www.chestimagingplatform.org)
- This work is funded by the National Heart, Lung, And Blood Institute of the National Institutes of Health under Award Number R01HL116931. The content is solely the responsibility of the authors and does not necessarily represent the official views of the National Institutes of Health.
- Contributors:
  - Pietro Nardelli
  - Applied Chest Imaging Laboratory
  - Brigham and Women's Hospital
  - Harvard Medical School

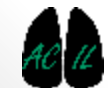

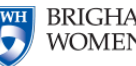

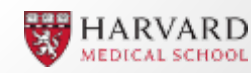